# Mode d'emploi pour l'accès au test de placement en ligne et aux inscriptions aux cours Anleitung für den Zugang zum Einstufungstest und zu den Kurseinschreibungen

 Connectez-vous au portail étudiant via le lien <u>https://my.unifr.ch/</u> Einloggen ins Studierendenportal via den Link <u>https://my.unifr.ch/</u>

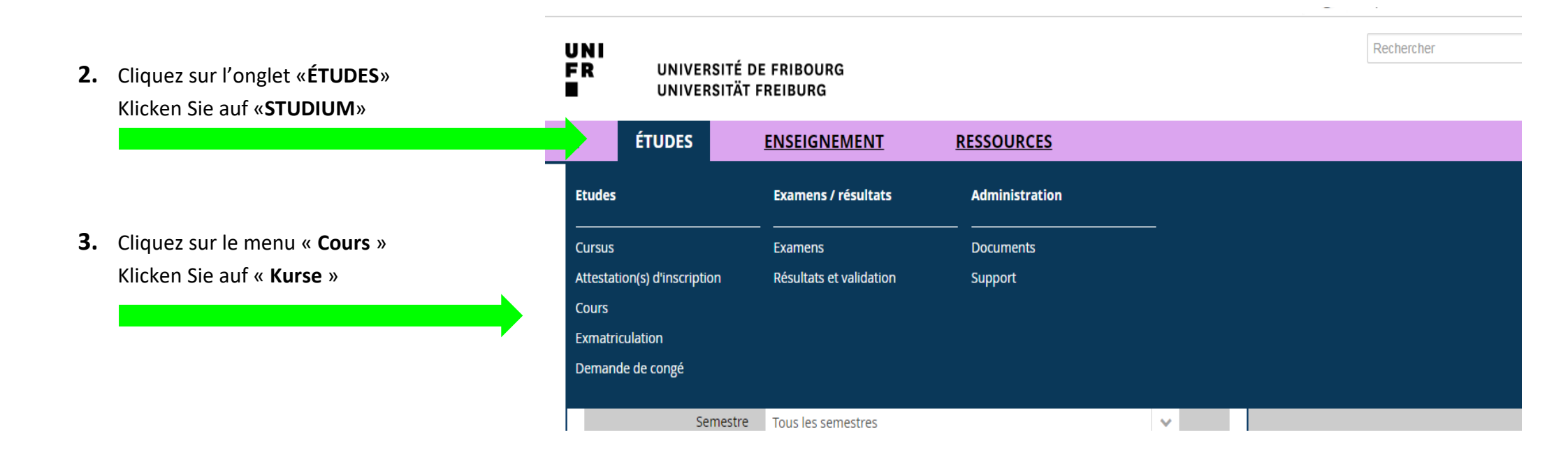

## Accès au test de placement en ligne obligatoire

### Zugang zum obligatorischen Online-Einstufungstest

| 4. | Descendez jusqu'à la partie<br>« <b>Centre de langues</b> » |                              |   |                      |
|----|-------------------------------------------------------------|------------------------------|---|----------------------|
|    | Scrollen Sie bis zum Teil                                   |                              |   |                      |
|    | « Sprachenzentrum »                                         |                              |   |                      |
|    |                                                             | Centre de langues            |   | -                    |
| 5. | Cliquez sur « S'inscrire aux cours »                        | Cours de langues             |   | _                    |
|    | Klicken Sie auf « Kurseinschreibung »                       |                              |   | S'inscrire aux cours |
|    |                                                             |                              |   |                      |
|    |                                                             | Projets d'auto-apprentissage | 0 | -                    |
|    |                                                             |                              |   | S'inscrire aux cours |
|    |                                                             |                              |   |                      |

### 6. Cliquez sur le lien qui mènera au test de placement si le niveau n'est pas encore défini. Ensuite connexion en haut à droite sur la page d'accueil Moodle.

Klicken Sie auf den gewünschten Link, um auf den Online-Einstufungstest zu gelangen, wenn das Niveau noch nicht definiert ist.

Einloggen auf Moodle oben rechts.

#### Information

Voici le niveau objectif que vous avez obtenu au test de placement en ligne. Veuillez noter que ce résultat n'est pas une attestation de votre niveau de langue et ne peut pas être utilisé à usage externe à notre institution.

Pour les langues dont le niveau n'est pas défini, vous pouvez cliquer sur le lien menant au test de niveau. Ce test est nécessaire pour pouvoir s'inscrire à certains cours.

Vous pouvez revenir sur cette page en tout temps pour effectuer le test de niveau.

| Langue   | Niveau de langue                                 |                 |               |
|----------|--------------------------------------------------|-----------------|---------------|
| Allemand | https://moodle.unifr.ch/course/view.php?id=1162  |                 |               |
| Anglais  | https://moodle.unifr.ch/course/view.php?id=1640  |                 |               |
| Français | https://moodle.unifr.ch/course/view.php?id=11062 |                 |               |
| Italien  | https://moodle.unifr.ch/course/view.php?id=1637  |                 |               |
|          |                                                  |                 |               |
|          |                                                  | Annuler S'insci | ire aux cours |

X

# Inscription aux cours

# Kurseinschreibung

| 7. | Après l'accomplissement du test de placement en ligne,<br>le niveau s'affichera | Voici le niveau objectif que vous avez obtenu au test de placement en ligne. Veuillez noter que ce résultat n'est pas une attestation de langue et ne peut pas être utilisé à usage externe à notre institution.         Pour les langues dont le niveau n'est pas défini, vous pouvez cliquer sur le lien menant au test de niveau. Ce test est nécessaire ps'inscrire à certains cours.         Vous pouvez revenir sur cette page en tout temps pour effectuer le test de niveau. |                                                  |
|----|---------------------------------------------------------------------------------|----------------------------------------------------------------------------------------------------|--------------------------------------------------|
|    | Nach Beendigung des Online-Tests wird das Niveau angezeigt.                     | Allemand                                                                                                    | https://moodle.unifr.ch/course/view.php?id=1162  |
|    |                                                                                 | Anglais                                                                                                    | B1                                               |
|    |                                                                                 | Français                                                                                                    | https://moodle.unifr.ch/course/view.php?id=11062 |
|    | Ensuite cliquez sur « S'inscrire aux cours »                                    | Italien                                                                                                    | https://moodle.unifr.ch/course/view.php?id=1637  |
|    | Klicken Sie dann auf « Kurseinschreibung »                                      |                                                                                                    |                                                  |
|    |                                                                                 |                                                                                                    | S'inscrire aux cours                             |
|    |                                                                                 | 1                                                                                                    |                                                  |

|    |                                                                                                    | S'inscrire à des c<br>Semestre de printemps 201                               | ours<br><sup>18</sup>                      |         | Inscriptions en cours<br>Total crédits :<br>0 ECTS                                                                           |         |
|----|----------------------------------------------------------------------------------------------------|-------------------------------------------------------------------------------|--------------------------------------------|---------|----------------------------------------------------------------------------------------------------|---------|
| 8. | Sélectionnez le semestre<br>Wählen Sie das Semester                                                                                                    | Filtres Programme d'études *                                                  | Cours de langues                           | ~ ©     | Valider les inscriptions                                                                                                    |         |
|    |                                                                                                    | Semestre *                                                                    | SP-2021                                    | × • •   | Vider le panier                                                                                                    |         |
| 9. | Les cours correspondant à votre niveau<br>s'affichent au bas de la page.<br>Die Ihrem Niveau entsprechenden Kurse<br>werden am Ende der Seite angezeigt. | Domaine                                                                       |                                            | ~       | Périodes d'inscriptions aux cours                                                                                            |         |
|    |                                                                                                    | Type de cours                                                                 |                                            | -       | Faculté de théologie<br>Faculté de droit<br>Faculté des sciences éco et soc.<br>Faculté des lettres et des sciences humaines | + + + + |
|    |                                                                                                    | Langue<br>Structure des études                                                |                                            | ~       | Faculté des sciences et de médecine<br>Centre de langues                                                                     | +       |
|    |                                                                                                    | Mode d'évaluation                                                             |                                            | ~       |                                                                                                    |         |
|    |                                                                                                    | Titre                                                                         |                                            | -81     |                                                                                                    |         |
|    |                                                                                                    | Code<br>Enseignant                                                            |                                            |         |                                                                                                    |         |
|    |                                                                                                    | Afficher uniquement les<br>cours sur lesquels une<br>inscription est possible |                                            |         |                                                                                                    |         |
|    | Cliquez sur « <b>S'inscrire</b> »                                                                                                    | R021.0238 B1 (niveau object                                                   | tif) FLE: compétences écrites et orales II |         |                                                                                                    |         |
|    | Klicken Sie auf « <b>Anmelden</b> »                                                                                                    | 3 ECTS SP-2021                                                                | <u>Détails</u> S'                          | nscrire |                                                                                                    |         |

**11.** Cliquez sur «Valider les inscriptions»

Klicken Sie auf «Einschreibungen bestätigen »